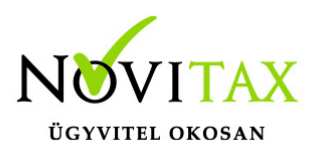

# Előlegek kezelése az NTAX-ban nem pénzforgalmi vállalkozások esetében

A kettős könyvviteli programban a kezelő egyidejűleg, az előlegszámla rögzítésével automatikusan könyveltetheti a programmal annak kiegyenlítését, vagy az előleg pénzügyi teljesítésének idejében automatikusan előállíttathatja a programmal az előlegszámlát. Az előlegszámla pénzforgalmi elszámolású bizonylatként kerül könyvelésre. A pénzforgalmi elszámoláshoz szükséges, hogy a megajánlott **3686** Pénzforgalmi áfa követelés számlának a számla jellege **AF 14** legyen. Továbbá szükséges még, hogy a **4794** Pénzforgalmi áfa kötelezettség átvezetés kötelezettség számlának a számla jellege **AF 13**-ra legyen állítva. Amennyiben ettől eltérő számlaszámokra szeretne a kezelő könyvelni, úgy a használni kívánt számlaszámoknak a számlatükörben az **AF 13** és az **AF 14** számlajellegeket kell beállítani.

Az előlegszámla automatikus kiegyenlítéséhez a Kimenő és Bejövő naplókban be kell állítani a Kapcsolódó (pénzforgalmi) naplót előleg esetén.

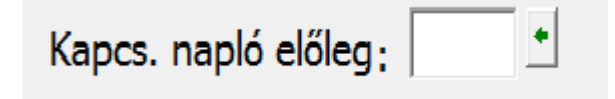

Az előleg pénzügyi elszámolásakor a számla automatikus könyveléséhez a **Törzsadatok/Naplókban** a használni kívánt pénzforgalmi naplóban be kell állítani a kapcsolódó kimenő, illetve a kapcsolódó bejövő naplót.

| Kapcs. n. kimenő | KI | ★ Kimenő számla na | Kapcs. n. bejövő | : B | E 🛃 🛨 Bejövő számla naj |
|------------------|----|--------------------|------------------|-----|-------------------------|
|------------------|----|--------------------|------------------|-----|-------------------------|

A rögzítés menete kapott előleg számla rögzítés esetén: Ebben az esetben a **kimenő** naplóba be kell állítani a "Kapcsolódó napló előleg"-et.

# www.novitax.hu

1105 Budapest, Gitár utca 4. | Tel.: (+36 1) 263-2363 | E-mail: novitax@novitax.hu

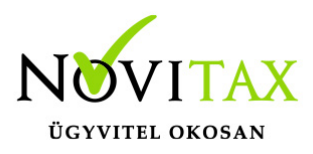

| -Te | Tételek  |         |            |     |      |   |            |  |  |  |  |  |
|-----|----------|---------|------------|-----|------|---|------------|--|--|--|--|--|
| J.  | Tartozik | Követel | Összeg     | Áfa | Áfa% | Т | Bev.sorsz. |  |  |  |  |  |
| V   | 311      | 453     | 127,000.00 |     |      |   | 0          |  |  |  |  |  |
|     | 3683     | 467     | 27,000.00  |     | 27%  | С | 7          |  |  |  |  |  |
|     | 467      | 4794    | 27,000.00  |     | 27%  | С | 7          |  |  |  |  |  |

A bizonylat lezárásakor a megadott pénzforgalmi naplóban automatikusan rögzítésre kerül a kiegyenlítés:

| T  | ételek — |         |            |     |      |   |            |
|----|----------|---------|------------|-----|------|---|------------|
| J. | Tartozik | Követel | Összeg     | Áfa | Áfa% | Т | Bev. sorsz |
| Т  | 3841     | 311     | 127,000.00 |     |      |   |            |
|    | 4794     | 467     | 27,000.00  |     | 27%  | С | 7          |

A rögzítés menete kapott előleg banki/pénztári fizetésekor:

Ebben az esetben be kell állítani a **bank/pénztár** naplóba a Kapcsolódó n.kimenő"-t.

| Jelleg | Tartozik |   | Köve | tel | Összeg     | Áfa kód | Áfa % | B/N | Bevallás sora             | Áfa összeg | Β. |
|--------|----------|---|------|-----|------------|---------|-------|-----|---------------------------|------------|----|
| T      | 3841     | + | 453  | • 1 | 100,000.00 | -       | 27% • | N   | ▼ 7 - 27%-os értékesíté ▼ | 27,000.00  |    |

Az Egyéb gombra kattintva kiválasztjuk az Előlegszámla könyvelése funkciót vagy a Ctrl+Alt+F3 billentyűkombináció megnyomására a program a rögzített banki tételt lemódosítja az alábbi könyvelésre:

| T  | ételek — |         |            |     |      |   |            |
|----|----------|---------|------------|-----|------|---|------------|
| J. | Tartozik | Követel | Összeg     | Áfa | Áfa% | Т | Bev. sorsz |
| Т  | 3841     | 311     | 127,000.00 |     |      |   |            |
|    | 4794     | 467     | 27,000.00  |     | 27%  | С | 7          |

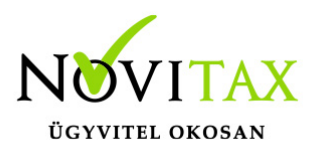

és ezzel egyidejűleg létrehozza az előlegszámlát:

| -Te | Tételek  |         |            |     |      |   |            |  |  |  |  |
|-----|----------|---------|------------|-----|------|---|------------|--|--|--|--|
| J.  | Tartozik | Követel | Összeg     | Áfa | Áfa% | Т | Bev.sorsz. |  |  |  |  |
| V   | 311      | 453     | 127,000.00 |     |      |   | 0          |  |  |  |  |
|     | 3683     | 467     | 27,000.00  |     | 27%  | С | 7          |  |  |  |  |
|     | 467      | 4794    | 27,000.00  |     | 27%  | С | 7          |  |  |  |  |

A rögzítés menete adott előleg számla rögzítés esetén:

Ebben az esetben a **bejövő** naplóba be kell állítani a "Kapcsolódó napló előleg"-et.

| ΓT | Tételek  |         |            |     |      |   |            |  |  |  |  |
|----|----------|---------|------------|-----|------|---|------------|--|--|--|--|
| J. | Tartozik | Követel | Összeg     | Áfa | Áfa% | Т | Bev.sorsz. |  |  |  |  |
| S  | 352      | 454     | 100,000.00 |     | 27%  | N | 66         |  |  |  |  |
|    | 3686     | 4661    | 27,000.00  |     | 27%  | С | 66         |  |  |  |  |
| s  | 4661     | 454     | 27,000.00  |     |      | A | 0          |  |  |  |  |

A bizonylat lezárásakor a megadott pénzforgalmi naplóban automatikusan rögzítésre kerül a kiegyenlítés:

| Т  | ételek — |         |            |     |      |   |            |
|----|----------|---------|------------|-----|------|---|------------|
| J. | Tartozik | Követel | Összeg     | Áfa | Áfa% | Т | Bev. sorsz |
| K  | 454      | 3841    | 127,000.00 |     |      |   |            |
|    | 4661     | 3686    | 27,000.00  |     | 27%  | С | 66         |

A rögzítés menete adott előleg banki/pénztári fizetésekor:

Ebben az esetben be kell állítani a **bank/pénztár** naplóba a "Kapcs.n.bejövő"-t.

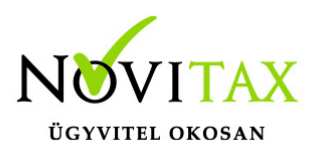

| Jelleg | Tartozik |   | Követ | el  | Összeg     | Áfa kód | Áfa % | B/N | Bevallás sora                               | Áfa összeg |
|--------|----------|---|-------|-----|------------|---------|-------|-----|---------------------------------------------|------------|
| К -    | 352      | + | 3841  | • 1 | 100,000.00 | -       | 27% - | N   | <ul> <li>✓ 66 - 27%-os belf. bes</li> </ul> | 27,000.00  |

Az Egyéb gombra kattintva kiválasztjuk az Előlegszámla könyvelése funkciót vagy a Ctrl+Alt+F3 billentyűkombináció megnyomására a program a rögzített banki tételt lemódosítja az alábbi könyvelésre:

| -1 | Tételek    |         |        |            |     |      |   |            |          |  |  |  |
|----|------------|---------|--------|------------|-----|------|---|------------|----------|--|--|--|
| נ  | . Tartozik | Követel | Összeg |            | Áfa | Áfa% | Т | Bev. sorsz | K. napló |  |  |  |
| k  | ( 454      | 3841    |        | 127,000.00 |     |      |   |            | BE       |  |  |  |
|    | 4661       | 3686    |        | 27,000.00  |     | 27%  | С | 66         |          |  |  |  |

és ezzel egyidejűleg létrehozza az előlegszámlát:

| T  | Tételek  |         |            |     |      |   |            |  |  |  |  |
|----|----------|---------|------------|-----|------|---|------------|--|--|--|--|
| J. | Tartozik | Követel | Összeg     | Áfa | Áfa% | Т | Bev.sorsz. |  |  |  |  |
| S  | 352      | 454     | 100,000.00 |     | 27%  | N | 66         |  |  |  |  |
|    | 3686     | 4661    | 27,000.00  |     | 27%  | С | 66         |  |  |  |  |
| S  | 4661     | 454     | 27,000.00  |     |      | Α | 0          |  |  |  |  |

#### Előleg könyvelése hagyományos módon

A pénzforgalmi helyen (bank, pénztár) könyvelt előleg esetén a program továbbra is javasolja az előleg számla automatikus könyvelését, de a bizonylat e nélkül is tárolható. Felhívjuk a figyelmüket arra, hogy ha nincs előlegszámla könyvelve (vagyis nincs az áfa-nak alapbizonylata) a program nem tudja figyelni, hogy az előlegnek saját jogon, vagy más számlákkal összevontan szerepelnie kell-e a belföldi áfa összesítő nyilatkozatban (tételes áfa analitikán). A belföldi összesítő nyilatkozatot érintő előlegek esetén továbbra is ajánljuk az előlegszámla számlaként való rögzítését.

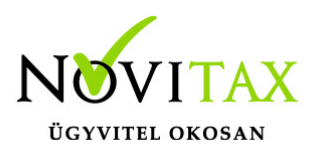

#### Előleg könyvelése kézzel

#### Adott előleg

Adott előleg számla rögzítésekor az áfa átvezetőket megképzi a program.

| -T | Tételek  |         |            |     |      |   |            |  |  |  |  |
|----|----------|---------|------------|-----|------|---|------------|--|--|--|--|
| J. | Tartozik | Követel | Összeg     | Áfa | Áfa% | Т | Bev.sorsz. |  |  |  |  |
| S  | 352      | 454     | 100,000.00 |     | 27%  | N | 66         |  |  |  |  |
|    | 3686     | 4661    | 27,000.00  |     | 27%  | С | 66         |  |  |  |  |
| S  | 4661     | 454     | 27,000.00  |     |      | A | 0          |  |  |  |  |

Kiegyenlítéskor az áfa átvezetőket szintén a program kézi meg automatikusan.

| Tételek |          |         |            |     |      |   |            |  |  |  |
|---------|----------|---------|------------|-----|------|---|------------|--|--|--|
| J.      | Tartozik | Követel | Összeg     | Áfa | Áfa% | Т | Bev. sorsz |  |  |  |
| Κ       | 454      | 3841    | 127,000.00 |     |      |   |            |  |  |  |
|         | 4661     | 3686    | 27,000.00  |     | 27%  | С | 66         |  |  |  |

#### A kiegyenlítésre kerülő előleg számlát a felhasználónak kell kiválasztania!

Végszámlába történő adott előleg beszámításánál a vegyes tételeket a felhasználónak kell könyvelnie.

| Tételek |          |         |            |     |      |   |            |          |        |       |
|---------|----------|---------|------------|-----|------|---|------------|----------|--------|-------|
| J.      | Tartozik | Követel | Összeg     | Áfa | Áfa% | Т | Bev.sorsz. | K. napló | Kapcs. | bszám |
| S       | 5111     | 454     | 100,000.00 |     | 27%  | N | 66         |          |        |       |
| S       | 4661     | 454     | 27,000.00  |     |      | A | 0          |          |        |       |
|         | 454      | 352     | 100,000.00 |     |      |   | 0          |          |        |       |
|         | 454      | 4661    | 27,000.00  |     | 27%  | С | 66         |          |        |       |

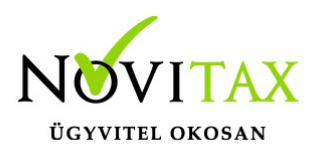

# A kapcsolódó (előleg) bizonylatot a kezelőnek meg kell adnia!

#### Kapott előleg

Kapott előleg számla rögzítésekor az áfa átvezetőket megképzi a program.

| Tételek |          |         |            |     |      |   |            |  |  |  |
|---------|----------|---------|------------|-----|------|---|------------|--|--|--|
| J       | Tartozik | Követel | Összeg     | Áfa | Áfa% | Т | Bev.sorsz. |  |  |  |
| ν       | 311      | 453     | 127,000.00 |     |      |   | 0          |  |  |  |
|         | 3683     | 467     | 27,000.00  |     | 27%  | С | 7          |  |  |  |
|         | 467      | 4794    | 27,000.00  |     | 27%  | С | 7          |  |  |  |

Kiegyenlítéskor az áfa átvezetőket szintén a program képzi meg automatikusan.

| Tételek |          |         |            |     |      |   |            |  |  |  |
|---------|----------|---------|------------|-----|------|---|------------|--|--|--|
| J.      | Tartozik | Követel | Összeg     | Áfa | Áfa% | Т | Bev. sorsz |  |  |  |
| Т       | 3841     | 311     | 127,000.00 |     |      |   |            |  |  |  |
|         | 4794     | 467     | 27,000.00  |     | 27%  | С | 7          |  |  |  |

#### A kiegyenlítésre kerülő előleg számlát a felhasználónak kell kiválasztania!

Végszámlába történő kapott előleg beszámításánál a vegyes tételeket a felhasználónak kell könyvelnie.

| Tételek |          |         |            |     |      |   |            |          |        |       |  |
|---------|----------|---------|------------|-----|------|---|------------|----------|--------|-------|--|
| J.      | Tartozik | Követel | Összeg     | Áfa | Áfa% | Т | Bev.sorsz. | K. napló | Kapcs. | bszám |  |
| ۷       | 311      | 911     | 100,000.00 |     | 27%  | Ν | 7          |          |        |       |  |
| V       | 311      | 467     | 27,000.00  |     |      | Α | 0          |          |        |       |  |
|         | 453      | 311     | 127,000.00 |     |      |   | 0          |          |        |       |  |
|         | 467      | 3683    | 27,000.00  |     | 27%  | С | 7          |          |        |       |  |

A kapcsolódó (előleg) bizonylatot a kezelőnek meg kell adnia!

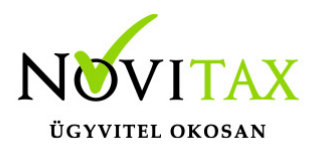

Jogszabályi háttér: Hatályos áfa törvény

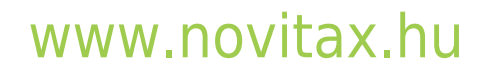

1105 Budapest, Gitár utca 4. | Tel.: (+36 1) 263-2363 | E-mail: novitax@novitax.hu